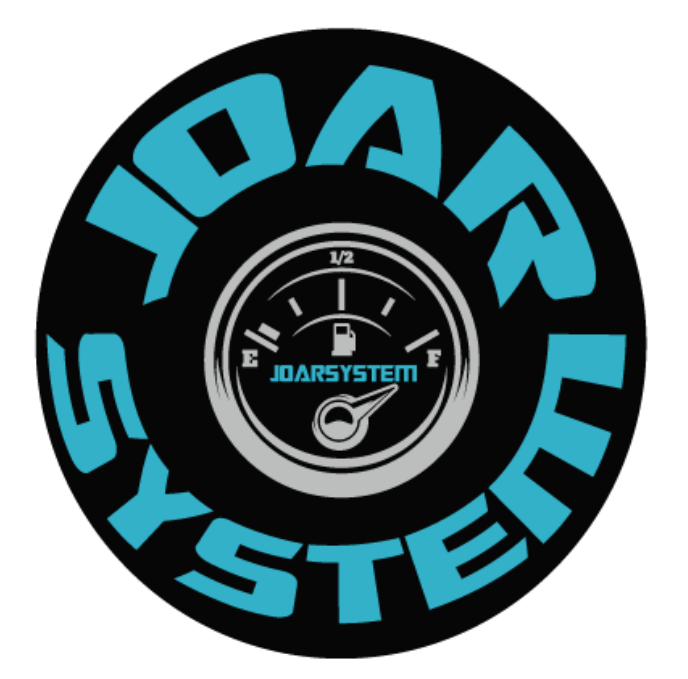

# COMO REALIZAR UN ARQUEO DE CAJA EN

## CBOS

MANUAL DE PROCEDIMIENTO

#### **DESCRIPCIÓN BREVE**

Con el siguiente instructivo usted será capaz de realizar un arqueo de caja de su liquidación cerrada.

MARCO ANTONIO VALLEJOS CONTRERAS CONSULTOR DE IMPLEMENTACIONES

|                | REALIZAR ARQUEO DE CAJA |                               |                 |  |  |  |  |
|----------------|-------------------------|-------------------------------|-----------------|--|--|--|--|
|                | Versión: 1.0            |                               | Páginas: 1 de 7 |  |  |  |  |
| STE            | NOMBRE                  | CARGO                         | FECHA           |  |  |  |  |
| Elaborado por: | Marco Vallejos          | Consultor de Implementaciones | 27/08/2021      |  |  |  |  |
| Revisado por:  | José Armas              | Gerente de JoarSystem         | 27/08/2021      |  |  |  |  |
| Aprobado por:  | José Armas              | Gerente de JoarSystem         | 27/08/2021      |  |  |  |  |

### INDICE

| 1. | OBJ  | ETIVO                   | 2 |
|----|------|-------------------------|---|
| 2. | ALC  | ANCE.                   | 2 |
| 3. | RES  | PONSABLES.              | 2 |
| 4. | CON  | NCEPTOS                 | 2 |
|    | 4.1. | Arqueo                  | 2 |
|    | 4.2. | Liquidación             | 2 |
|    | 4.3. | Liquidación abierta     | 2 |
|    | 4.4. | Liquidación cerrada     | 2 |
| 5. | ARG  | QUEO DE CAJA            | 3 |
|    | 5.1. | INICIO DE SESION        | 3 |
|    | 5.2. | REALIZAR ARQUEO DE CAJA | 5 |

|                | REALIZAR ARQUEO DE CAJA |                               |                 |  |  |  |  |
|----------------|-------------------------|-------------------------------|-----------------|--|--|--|--|
|                | Versión: 1.0            |                               | Páginas: 2 de 7 |  |  |  |  |
| ST             | NOMBRE                  | CARGO                         | FECHA           |  |  |  |  |
| Elaborado por: | Marco Vallejos          | Consultor de Implementaciones | 27/08/2021      |  |  |  |  |
| Revisado por:  | José Armas              | Gerente de JoarSystem         | 27/08/2021      |  |  |  |  |
| Aprobado por:  | José Armas              | Gerente de JoarSystem         | 27/08/2021      |  |  |  |  |

#### 1. OBJETIVO.

El siguiente documento tiene como finalidad aprender el proceso correcto para realizar un arqueo de caja de la liquidación cerrada.

#### 2. ALCANCE.

Persona responsable de realizar los cambios de precios en la estación de servicios.

#### 3. RESPONSABLES.

Cualquier consulta o duda contactarse con JoarSystem al siguiente correo electrónico: atencionalcliente-joarsystem@hotmail.com.

#### 4. CONCEPTOS.

#### 4.1. Arqueo.

El arqueo de caja es un proceso en el cual se realiza una verificación del saldo de caja mediante el recuento de dinero mediante los distintos medios de cobro.

#### 4.2. Liquidación.

La liquidación en el documento que permite cuadrar el turno; refleja el resumen de ventas desglosando los impuestos, cantidades y los importes por tipo de producto. Cada cierre de turno corresponde con una liquidación.

#### 4.3. Liquidación abierta.

Llamamos liquidación abierta, a la liquidación actual en la que nos encontramos laborando actualmente.

En CBOS – Mis liquidaciones – Control Liquidación, es representada de color verde y con un candado abierto.

Solo podemos tener 01 liquidación abierta.

#### 4.4. Liquidación cerrada.

Llamamos liquidación cerrada, a todos aquellos turnos en el cual el grifero o Islero ya realizo el cuadre su caja, y ya no se encuentra laborando.

En CBOS – Mis liquidaciones – Control Liquidación, es representada de color celeste con un candado cerrado.

Podemos tener más de 01 liquidación cerrada.

|                | REALIZAR ARQUEO DE CAJA |                               |                 |  |  |  |  |
|----------------|-------------------------|-------------------------------|-----------------|--|--|--|--|
|                | Versión: 1.0            |                               | Páginas: 3 de 7 |  |  |  |  |
| SIL            | NOMBRE                  | CARGO                         | FECHA           |  |  |  |  |
| Elaborado por: | Marco Vallejos          | Consultor de Implementaciones | 27/08/2021      |  |  |  |  |
| Revisado por:  | José Armas              | Gerente de JoarSystem         | 27/08/2021      |  |  |  |  |
| Aprobado por:  | José Armas              | Gerente de JoarSystem         | 27/08/2021      |  |  |  |  |

#### 5. ARQUEO DE CAJA.

Realizar el arqueo de caja es un procedimiento muy importante para la estación de servicios, esto debido que al tratarse de dinero tenemos que llevar un mayor control sobre la liquidación, por dicho motivo en nuestro modulo de CBOS, podemos realizar el arqueo sin ninguna dificultad.

Continuar con los siguientes pasos.

#### 5.1. INICIO DE SESION.

Debemos iniciar sesión en CBOS, desde la página de Arcadia mediante el siguiente enlace: <u>https://opencard.arcadiasuite.com/</u>.

Hacemos clic en los 3 puntos del panel de Gestión, y luego hacemos clic en CBOS.

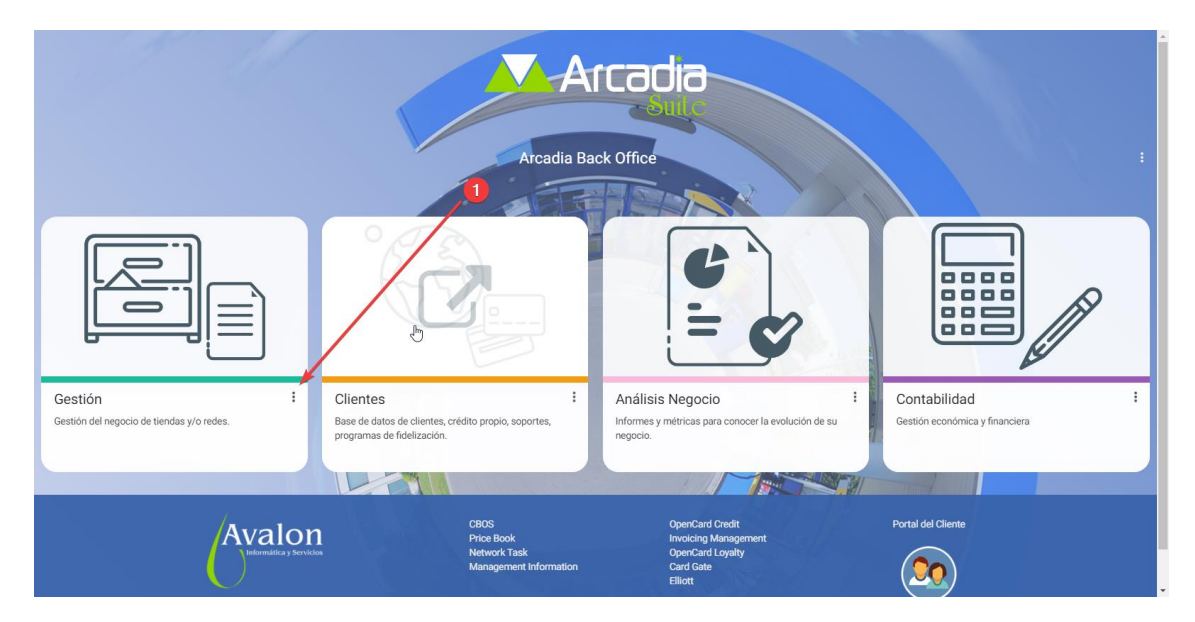

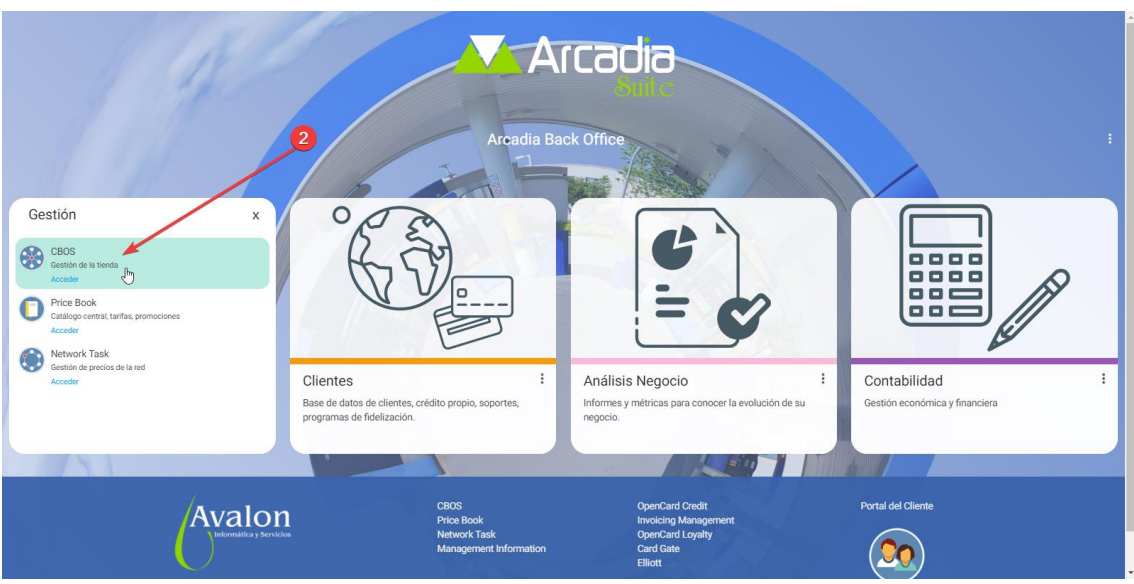

CONFIDENCIAL: Prohibido reproducir sin autorización de Gerencia de JOARSYSTEM

|                | REALIZAR ARQUEO DE CAJA |                               |                 |  |  |  |  |
|----------------|-------------------------|-------------------------------|-----------------|--|--|--|--|
|                | Versión: 1.0            |                               | Páginas: 4 de 7 |  |  |  |  |
| SIL            | NOMBRE                  | CARGO                         | FECHA           |  |  |  |  |
| Elaborado por: | Marco Vallejos          | Consultor de Implementaciones | 27/08/2021      |  |  |  |  |
| Revisado por:  | José Armas              | Gerente de JoarSystem         | 27/08/2021      |  |  |  |  |
| Aprobado por:  | José Armas              | Gerente de JoarSystem         | 27/08/2021      |  |  |  |  |

Ahora solo ingresamos nuestros usuarios y contraseñas, y hacemos clic en el botón **Entrar**.

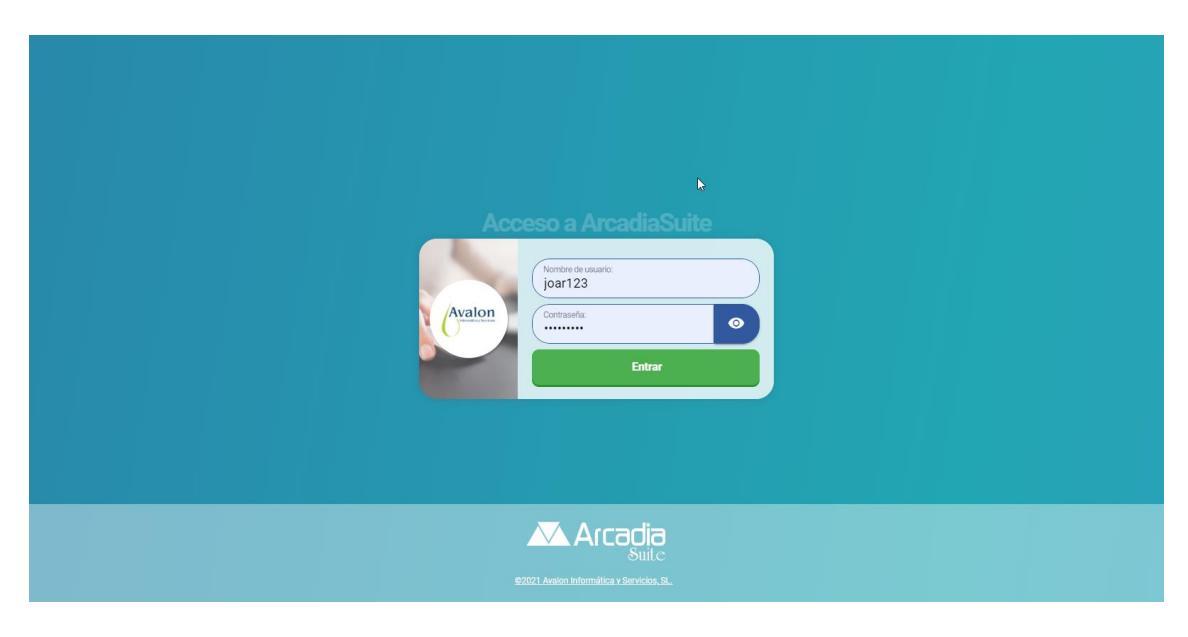

De esta manera ya hemos iniciado sesión en la plataforma de CBOS.

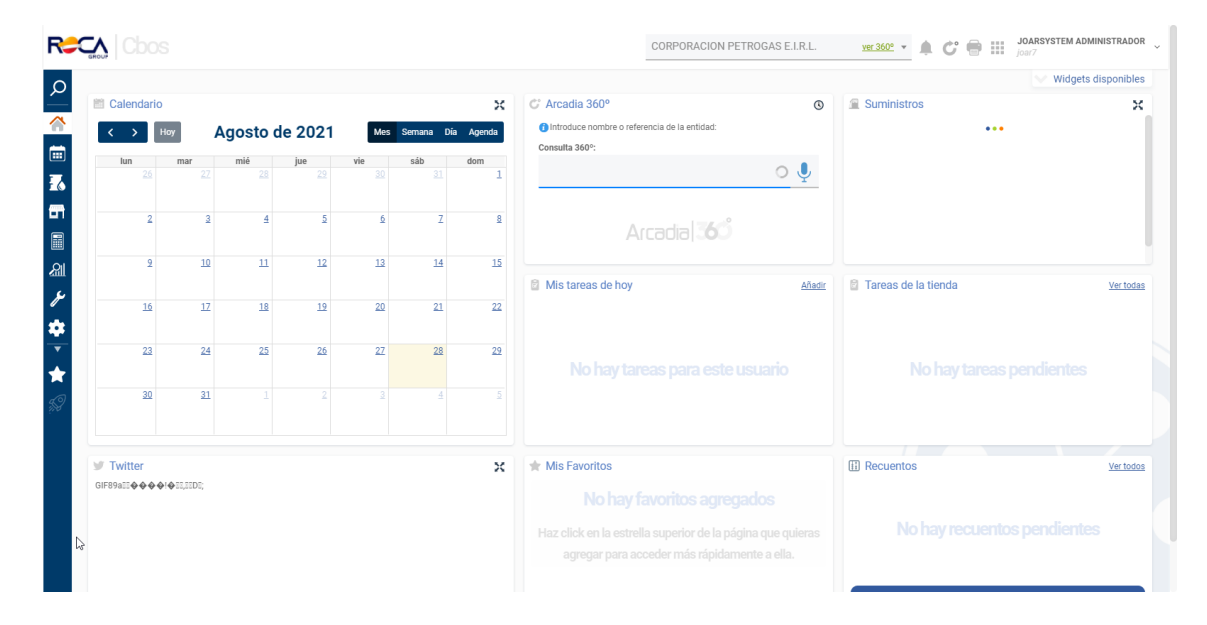

La pantalla principal de CBOS es la siguiente:

|                | REALIZAR ARQUEO DE CAJA |                               |                 |  |  |  |
|----------------|-------------------------|-------------------------------|-----------------|--|--|--|
|                | Versión: 1.0            |                               | Páginas: 5 de 7 |  |  |  |
| STP            | NOMBRE                  | CARGO                         | FECHA           |  |  |  |
| Elaborado por: | Marco Vallejos          | Consultor de Implementaciones | 27/08/2021      |  |  |  |
| Revisado por:  | José Armas              | Gerente de JoarSystem         | 27/08/2021      |  |  |  |
| Aprobado por:  | José Armas              | Gerente de JoarSystem         | 27/08/2021      |  |  |  |

#### 5.2. REALIZAR ARQUEO DE CAJA

Para realizar este paso, primero debemos iniciar sesión en la plataforma, de ser así, proceda con las siguientes indicaciones.

Primero, hacemos clic en el icono de un calendario que es **Mis Liquidaciones**. Segundo, hacemos clic en el texto **Control Liquidaciones**.

| Rection Coos                                                                   |                                                                                                    | CORPORACION PETROGAS E.I.R.L.                                                                                                    | VEC 3602 V A C° T III JOARSYSTEM ADMINISTRADOR JOAR7                                                                                                    |
|--------------------------------------------------------------------------------|----------------------------------------------------------------------------------------------------|----------------------------------------------------------------------------------------------------|----------------------------------------------------------------------------------------------------|
| Mis liquidaciones                                                              |                                                                                                    |                                                                                                    | Mapa de sección 🗙                                                                                                    |
| Control Liquidaciones Control Liquidaciones Monitor de Cierres                 | Informes<br>• Hojas de liquidación<br>• Liquidación por formas de cobro<br>• Hoja de Contadores<br>• Listado de contadores de servicios<br>• Control de servicios<br>• Histórico Movimientos caja | Desatendido<br>• Libro de efectivo<br>• Vales de efectivo<br>Retirada Fondos<br>• Empresas Transporte Fondos<br>• Recogidas de Fondos | Facturas en pista<br>- Facturas Emitidas<br>- Facturas emitidas por empleado<br>- Generar factura transeúnte<br>- Facturas Globales<br>- Generar Factura Global |
| ★         Sol    Inters/refors.arcadiasult.com/door/loguidation/Dashboard.html |                                                                                                    |                                                                                                    |                                                                                                    |

El arqueo de caja, solo podemos realizarlo en una liquidación cerrada, lo podemos visualizar en el cuadrante rojo señalado por una flecha.

Ahora debemos hacer clic en el monto en negativo que nos muestra en la fila de Arqueo.

| R¢             |              |                        |                                            |      |          |                         |                            | CORPORACION PETROGAS E.I.R.L.         | Ver 360° • A C 🖶 III JOARSYSTEM ADMINISTRADOR         |
|----------------|--------------|------------------------|--------------------------------------------|------|----------|-------------------------|----------------------------|---------------------------------------|-------------------------------------------------------|
| ρ              |              | iquidaciones 💦 🚺 🕻     | Control de Liquidacio                      | ones |          |                         |                            |                                       |                                                       |
| Â              | Fecha:       | Pers                   | onalizado 👻                                |      | <b>1</b> |                         |                            |                                       | Buscar                                                |
| ()<br>()<br>() | <b>•</b>     | •                      |                                            |      | 1        |                         |                            | 83<br><i></i> → <sup>©</sup> Cerradas | 0                                                     |
|                | lunes        | 31 de mayo de 2021     |                                            |      |          |                         |                            |                                       |                                                       |
|                |              | 31/05/2021-P1-         | C1 (Abierto) 🗩 <u>Añadir</u>               |      |          |                         |                            |                                       | Apertura: 31/05/2021 14:13                            |
| ا<br>س         | ~            | Movimientos de Caja:   | 0.00S/.                                    |      |          | Recepciones:            | 0.00                       |                                       |                                                       |
| رو ا           |              | Extracciones / Retorno | s: 0.00 / 0.00                             |      |          |                         |                            |                                       | Meteo                                                 |
|                |              |                        |                                            |      |          |                         |                            |                                       | R Nuevo                                               |
| ÷              |              |                        |                                            |      |          |                         |                            |                                       |                                                       |
| ¥              | <u>domin</u> | igo 30 de mayo de 2    | 021                                        |      | 6        |                         |                            |                                       |                                                       |
| 59             |              | <u>50/05/2021-P1-</u>  | CI (Cerrado) Anadir                        |      |          |                         |                            |                                       | Apertura: 30/05/2021 07:22   Cierre: 31/05/2021 07:12 |
|                |              | Arqueo:                | -8.849.66S/.                               |      |          | Diferencias con POS:    | No hay diferencias         |                                       | -                                                     |
|                | 0            | Movimientos de Caja:   | <u>-8.500,00S/.</u>                        |      |          | Contadores servicios:   | No hay partes de servicios | •                                     | Meteo                                                 |
|                | 1            | Recepciones:           | 0.00                                       |      |          | Extracciones / Retornos | e: 0.00 / 0.00             |                                       | ii                                                    |
|                |              | Mediciones:            | Sin control                                |      |          | Contadores carburante:  | Existen diferencias        |                                       |                                                       |
|                |              | Ocultar datos          |                                            |      |          |                         |                            |                                       | 🕞 Nuevo 🔳 Sellar Liquidación                          |
|                | sábad        | lo 29 de mayo de 20    | 21                                         |      |          |                         |                            |                                       |                                                       |
|                |              | 29/05/2021-P1-         | <u>C1</u> (Cerrado) <b>●</b> <u>Añadir</u> |      |          |                         |                            |                                       | Apertura: 29/05/2021 07:11   Cierre: 30/05/2021 07:22 |
|                | viorno       | n 28 do mayo do 201    | 21                                         |      |          |                         |                            |                                       |                                                       |

|                | REALIZAR ARQUEO DE CAJA |                               |                 |  |  |  |  |
|----------------|-------------------------|-------------------------------|-----------------|--|--|--|--|
|                | Versión: 1.0            |                               | Páginas: 6 de 7 |  |  |  |  |
|                | NOMBRE                  | CARGO                         | FECHA           |  |  |  |  |
| Elaborado por: | Marco Vallejos          | Consultor de Implementaciones | 27/08/2021      |  |  |  |  |
| Revisado por:  | José Armas              | Gerente de JoarSystem         | 27/08/2021      |  |  |  |  |
| Aprobado por:  | José Armas              | Gerente de JoarSystem         | 27/08/2021      |  |  |  |  |

Se nos abrirá una nueva ventana, donde podremos visualizar todos los medios de cobro, los importes por cada medio de cobro.

Procederemos con la explicación de cada punto que se mostrara en la imagen adjuntada.

**1 FORMA DE COBRO**: visualizaremos los medios de cobro que hemos configurado en el sistema, solo los importe que cuenten con un monto, son aquellos que hemos usado.

**2 IMPORTE TEÓRICO**: importe total de cada forma de cobro +/- los movimientos de caja, calculado a partir de las transacciones.

**3 IMPORTE REAL**: debemos añadir aquí el importe real con lo que contamos, dicho importe debe ser el mismo que el importe teórico.

**4 DIFERENCIAS**: mostrara la diferencia positiva o negativa de acuerdo a lo que hemos rellenado en la columna de Importe Real.

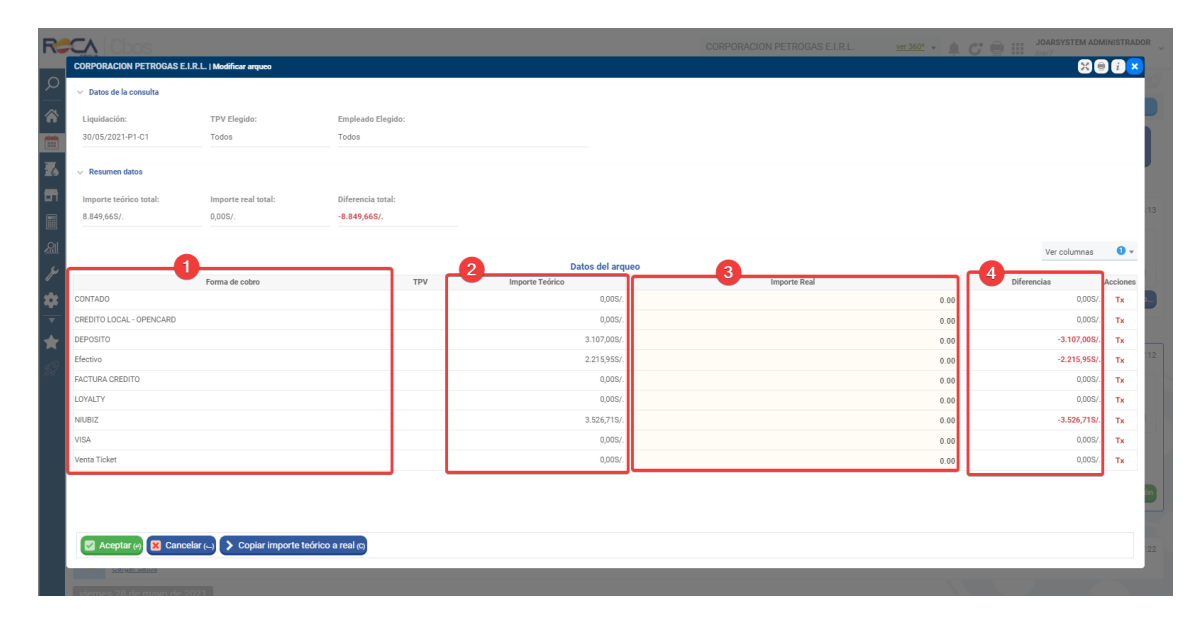

Procederemos a realizar el arqueo, para ello debemos ingresar el importe real en el medio de cobro que se ha usado en el punto de venta.

Una vea culminemos de realizar el arqueo, procederemos a realizar clic en el botón **Aceptar**.

Como podemos visualizar en la siguiente imagen, contamos con una diferencia total de S/. 3.66 nuevos soles.

|                | REALIZAR ARQUEO DE CAJA |                               |                 |  |  |  |
|----------------|-------------------------|-------------------------------|-----------------|--|--|--|
|                | Versión: 1.0            |                               | Páginas: 7 de 7 |  |  |  |
| STP            | NOMBRE                  | CARGO                         | FECHA           |  |  |  |
| Elaborado por: | Marco Vallejos          | Consultor de Implementaciones | 27/08/2021      |  |  |  |
| Revisado por:  | José Armas              | Gerente de JoarSystem         | 27/08/2021      |  |  |  |
| Aprobado por:  | José Armas              | Gerente de JoarSystem         | 27/08/2021      |  |  |  |

| R             | CA Cbos                                  |                              |                   |     |                 |              |         | JOARSYSTEM AD | MINISTRAD          | OR         |
|---------------|------------------------------------------|------------------------------|-------------------|-----|-----------------|--------------|---------|---------------|--------------------|------------|
|               | CORPORACION PETROGAS E.I.R.              | L.   Modificar arqueo        |                   |     |                 |              |         | 80            | 9 6 <mark>×</mark> |            |
| ρ             | <ul> <li>Datos de la consulta</li> </ul> |                              |                   |     |                 |              |         |               |                    | 1          |
| <b>a</b>      | Liquidación:                             | TPV Elegido:                 | Empleado Elegido: |     |                 |              |         |               |                    |            |
|               | 30/05/2021-P1-C1                         | Todos                        | Todos             |     |                 |              |         |               |                    |            |
| 6             | <ul> <li>Resumen datos</li> </ul>        |                              |                   |     |                 |              |         |               |                    |            |
| 5             | Importe teórico total:                   | Importe real total:          | Diferencia total: |     |                 |              |         |               |                    |            |
|               | 8.849,66S/.                              | 8.846,00S/.                  | -3,66S/.          |     |                 |              |         |               |                    | :13        |
|               | 6                                        |                              |                   |     |                 |              |         |               |                    |            |
| all .         |                                          |                              |                   |     | Datos del arque |              |         | Ver columnas  | • •                |            |
| $\mathcal{P}$ |                                          | Forma de cobro               |                   | TPV | Importe Teórico | Importe Real |         | Diferencias   | Acciones           |            |
| ¢:            | CONTADO                                  |                              |                   |     | 0,00S/.         |              | 0.00    | 0,00S/.       | Тх                 |            |
| •             | CREDITO LOCAL - OPENCARD                 |                              |                   |     | 0,00S/.         |              | 0.00    | 0,00S/.       | Тх                 |            |
| <b>k</b>      | DEPOSITO                                 |                              |                   |     | 3.107,00S/.     |              | 3105.00 | -2,00S/.      | тх                 |            |
| 0             | Efectivo                                 |                              |                   |     | 2.215,95S/.     |              | 2215.00 | -0,958/.      | тх                 | :12        |
| 25            | FACTURA CREDITO                          |                              |                   |     | 0,00S/.         |              | 0.00    | 0,00S/.       | Тх                 |            |
|               | LOYALTY                                  |                              |                   |     | 0,00S/.         |              | 0.00    | 0,00S/.       | Тх                 |            |
|               | NIUBIZ                                   |                              |                   |     | 3.526,71S/.     |              | 3526.00 | -0,718/.      | Тх                 |            |
|               | VISA                                     |                              |                   |     | 0,00S/.         |              | 0.00    | 0,00S/.       | Тх                 |            |
|               | Venta Ticket                             |                              |                   |     | 0,00S/.         |              | 0.00    | 0,00S/.       | Тх                 |            |
|               | Aceptar (9) 🔀 Cancelar                   | r () 🗲 Copiar importe teória | co a real (c)     |     |                 |              |         |               |                    | in)<br>122 |

Visualizaremos en la vista general de la liquidación que el importe negativo ya no es de -8849.66 S/., ahora el importe es -3.66 S/.

| R#         | $\mathbf{C}$ |                             |                               |              |          |                                                         | CORPORACION PETROGAS E.I.R.L. | Ver 360° • A C C C III JOARSYSTEM ADMINISTRADOR v     |
|------------|--------------|-----------------------------|-------------------------------|--------------|----------|---------------------------------------------------------|-------------------------------|-------------------------------------------------------|
| ρ          |              | iquidaciones 👔              | Control de Liquidacio         | nes          |          |                                                         |                               |                                                       |
| *          | Fecha:       | Per                         | sonalizado 👻                  | <b>111</b>   | <b>1</b> |                                                         |                               | Duscar                                                |
|            | •            |                             |                               | 1<br>Abierta | •        |                                                         | 83                            | 0                                                     |
|            | lunes        | 31 de mayo de 202           | 1                             |              |          |                                                         |                               |                                                       |
|            |              | <u>31/05/2021-P1</u>        | -C1 (Abierto) 🗩 <u>Añadir</u> |              |          |                                                         |                               | Apertura: 31/05/2021 14:13                            |
| ୍ଲ<br>ଯା   | ~            | Movimientos de Caja:        | 0.00S/.                       |              |          | Recepciones: 0.00                                       |                               |                                                       |
| يو         |              | Extracciones / Retorno      | ss: 0.00 / 0.00               |              |          |                                                         |                               | Meteo                                                 |
| *          |              |                             |                               |              |          |                                                         |                               | C Nuevo                                               |
| ×          | domi         | ng <u>o 30 de mayo de 2</u> | 2021                          |              |          |                                                         |                               |                                                       |
| ×          |              | 30/05/2021-P1               | -C1 (Cerrado) ●Añadir         |              |          |                                                         |                               | Apertura: 30/05/2021 07:22   Cierre: 31/05/2021 07:12 |
| <i>9</i> 8 |              | Arqueo:                     | -3.665/                       |              |          | Diferencias con POS: No hay diferencias                 |                               |                                                       |
|            |              | Movimientos de Caja:        | - <u>8.500,00S/.</u>          |              |          | Contadores servicios: <u>No hay partes de servicios</u> | <b>11</b>                     | Meteo                                                 |
|            |              | Recepciones:                | 0.00                          |              |          | Extracciones / Retornos: 0.00 / 0.00                    |                               |                                                       |
|            |              | Mediciones:                 | Sin control                   |              |          | Contadores carburante: Existen diferencias              | •                             |                                                       |
|            |              | Ocultar datos               |                               |              |          |                                                         |                               | 🕞 Nuevo 💼 Sellar Liquidación                          |
|            | sábad        | lo 29 de mayo de 20         | 021                           |              |          |                                                         |                               |                                                       |
|            |              | 29/05/2021-P1               | -C1 (Cerrado) ● <u>Añadir</u> |              |          |                                                         |                               | Apertura: 29/05/2021 07:11   Cierre: 30/05/2021 07:22 |
|            |              | Cargar datos                | 94                            |              |          |                                                         |                               |                                                       |

Al finalizar el arqueo, lo correcto es que el arqueo nos muestre en 0, eso indicaría que no hay diferencia y que todo está correcto.